## **ELEVATE USER GUIDE – Desktop Client**

### Downloading

- Download the Elevate Client
- Log in with your email address and password provided in the email
- Click Log in
- Click Next
- Choose if you want to use desk phone or computer

### Making a Call

From the Search Bar

- . Click 🤡
- Choose Elevate users or Company Contacts
- Click Search...
- Start typing a name
- Click

### From the Dial Pad

- Click
- Click
   Phone number
- Dial the extension or number
- Click 🕓

### From History

- · Click 🕓
- Scroll down to find the contact
- Click 🤇

### Answering a Call (Softphone only)

- Click 🤮
- Click One to end a call

### Logging in/out of a Hunt Group

- Click your initials or picture
  - Click Agent settings
- Click Log in Or Log out

### Transferring

- Blind Transfer
  - While on a Call Click
  - Type in the Contact's Name or Extension
    - Click ᢗ

### Consult Transfer

- While on a Call Click 🧐
- Type in the Contact's Name or Extension
  - Click 🕓
- Talk to the third party
- Click 🤨 to complete transfer

### Voicemail Transfer

- While on a Call Click 🤨
- Type in the Contact's Name or Extension
- Click 😐

### Parking

- While on a Call Click P
- Listen to where the call is parked
- Click 🤡
- Click Phone number
- Dial the extension the call is parked on

### Call Flip

• While on a Call Click 💷

Note: you must download the mobile app for this to work, this will flip the call from the softphone or desk phone to your cell phone.

### Conferencing (Softphone only)

- While on a Call Click ڬ
- Type in a name, choose a contact or type in a number
- Click , this will put the first caller on hold and reach out to the second call
- Click ڬ to join the calls

### Mute (Softphone only)

• While on a Call Click 🔮

### Unmute

Click 🔇

### Hold (Softphone only)

• While on a Call Click 🙂

### Remove from Hold

• Click 🕑

### Saving a Favorite

- Click 🥸
- Choose Elevate users or Company Contacts
- Search...
- Type in a person's name
- Hover over their picture (or initials) and click the star next to their name

### Creating a New Contact

- ・ Click 🖻 or 약
- Click +
- Select New Contact
- Enter in the Contact Information
- Click Create

### Note: this contact will save under your personal contacts tab in the dialer view

### **Accessing Voicemail Messages**

- Click 💁
- Select the Voice Message you would like to hear
- Click
- Click 🕑 to mark as new
- Click **to** delete
- Click <sup>SMS</sup> or <sup>E</sup> to text the caller
- Click  $\sim$  to call the caller back

### **Presence Status**

- Click on your initials (or picture)
- Click Available
- Choose Available, Away or Busy (Presence For Chat Purposes only)
- Choose Do Not Disturb, Out sick, On Vacation or Off work (sends calls straight to voicemail)

### Viewing Call History

- Click C
- Search last 90 days of calls
- Click to call the person back
- Click <sup>SMS</sup> or <sup>E</sup> to text the caller

### **Changing Caller ID number**

- Click on your initials (or picture)
  - Click Call settings
- Click the drop-down box under Caller ID
- Select the number you wish to show
- **Click Save Changes**

### **Changing Call Preferences**

- Click on your initials (or picture) Click Application settings
- Choose if you want audio or visual notifications for Calls, Chats or Voicemail
- Choose if you want to keep Elevate running in the background
- Choose if you want to start up Elevate when your computer restarts
- Click Save Changes

### **Changing Call Controller Status**

- Click on your initials (or picture)
  - Click Call settings
- Choose computer, or desk phone
- If you choose desk phone Select your Phone Model or Mobile Device
- **Click Save Changes**

### **Changing Audio Settings (Softphone** Only)

- Click on your initials (or picture)
- Click Audio settings
- Click the drop-down box to select your speaker
- Click the drop-down box to select your microphone
- Click Save Changes

### **Changing Voicemail Settings**

- Click on your initials (or picture) Click Voicemail settings
- Enter a new PIN if you choose
- Click <sup>1</sup> to walk through how to set up a voicemail greeting
- Choose if you want transcription
- Choose if you want email notification
- Choose where you want the email notification sent (could be multiple)
- Choose if you want a way file of the message attached to the email
- Click Save Changes

### Chat

Single Chat

- Click
- Search a Contact or Number if a chat already exists or Click ±
- Select New Chat or New SMS
- Type a message in the text box and press enter to send
- Search for the person you want to send a message to
- Click 🛨
- Click Open Chat
- Type a Message
- Press enter or click to send

### Group Chat

- Click 트
- Search a Contact or Number if a chat already exists or Click +
- Select New Chat or New SMS
- Type a message in the text box and press enter to send
- Search for the person you want to send a message to
- Click 🕈 next to everyone you want to add
- Click Open Chat .
- Type a Message
- Press enter or click Press enter or click

### Creating a Personalized Group

- Click 🥸
- Choose +
- Type in the Group Name
- Type in the name of the people you want to add
- Click
- Create group Click

### **Conference Bridge Call**

- Click
- Click Copy info to copy the info to paste somewhere like a chat or meeting invite OR click
   Send via email to open an email with call information already populated in the body
- Click Start meeting to automatically join your meeting
- You can see a list of attendees, chat and share notes with your attendees.
- Click I or to mute yourself
- Click 🔌 🕆 to turn your web cam on
- Click to share all or parts of your screen
- Click <sup>(e)</sup> to record your meeting
- Click 
   to select how you want to view videos
- Click 
   to turn on the virtual assistant (transcription)
- Click to lock your meeting
- Click <sup>(S)</sup> to end your meeting for everyone
- Click to change your settings:
   -Add an international dial in number
   -Add Custom Branding
   -Add a Virtual background
   -Pointers on how to use the virtual assistant
  - -Security options such as locking the meeting, muting others, unmute themselves, turn on webcams, share screens or videos, use chat or private chat, or use meeting notes -General options such as having people join muted, play entry and exit chimes, enable attendees to send emoji reactions

Accessing Call History

- Click
- Click <sup>S Meeting history</sup>
- Choose how far back you want to search
- Find the meeting you want to view
- Click on the title of the meeting
- Click on the underlined reports to view Attendance, Transription, Chat report or Viewer's Report.

### Share Sync

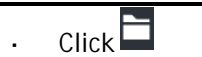

- Click My ShareSync
- Click + CREATE FOLDER
- OR
- Drag and drop files or Click 👎 UPLOAD
- File Sharing
  - Click SHARE (Internal User)
  - Type in the name of the co-worker you would like to collaborate with
  - Choose which permissions they have: Co-Owner, Modify or View:

| Permissions:          | Co-owner | Modify | Vie |
|-----------------------|----------|--------|-----|
| Download              | ~        | ~      |     |
| Add                   | ~        | ~      |     |
| Edit                  | ~        | ~      |     |
| Delete                | ~        | ~      |     |
| Restore deleted files | ~        | ~      |     |
| Restore by date       | ~        | ~      |     |
| Permanently<br>delete | ~        |        |     |
| Re-share              | ~        |        |     |
| Send link             | ~        |        |     |

### Choose **ADVANCED SETTINGS** to edit:

Folder will sync to collaborators' desktops by default

SHARE

Follow the folder

Click

You will receive notifications about the folder updates on your desktop client

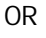

- GET LINK (External User)
- Choose an option for the link:
  - -View and Download
  - -View Only
  - -Download & Upload
  - -Upload Only
- Click Create new Link

### 

- Click to choose how you want to send link by email or edit the link's password or expiration date
- Click COPY LINK, then paste Link into an email and send off to the third party
- Click To download, Manage Collaborators, follow this document or folder, Copy, move, rename, delete or restore to a previous version.

# LOFFLER